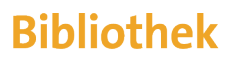

der Universität Zürich

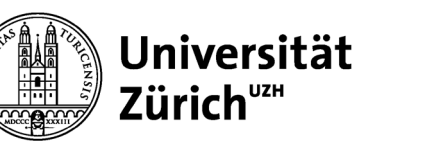

# I. Getting started

| EndNote Basic Account erstellen                                                                                                    | Cite While you Write <sup>®</sup> Add-In installieren                                                                                                    | EndNote Tab in Word                                                                                                    |
|----------------------------------------------------------------------------------------------------|----------------------------------------------------------------------------------------------------|----------------------------------------------------------------------------------------------------|
| Endnote Basic ist kostenlos                                                                                                    | CWYW-Leiste installieren                                                                                                    | EndNote Leiste in Word                                                                                                    |
| Wenn Sie bereits ein Web of Science-Konto haben,<br>melden Sie sich bei Web of Science an und wählen<br>Sie unter "Products" "EndNote".                                                                                  | 1) Registerkarte Herunterladen anwählen<br>Cite While You Write <sup>™</sup><br>Mit dem EndvoteRlug-In können Sie Referenzen einfügen und<br>Zitzte und Bibliografien automatisch formatieren, während Sie<br>Ihre Dokumente in Word erstellen. Darüber hinaus körnen Sie mit<br>dem Pügri n Onimereferenzen in Ihrer Bibliotek in Internet<br>Explorer für Windows specifiern.                                  | Inset<br>Inset<br>Citations       Image: Apple differences         Online       Citation(s)<br>Citations         Deport to EndNote to Edit<br>Online       Edit<br>Citation(s)         Bibliography       Image: Citation(s)         Bibliography       Image: Citation(s)         Citation(s)       Image: Citation(s)         Citation(s)       Image: Citation(s)         Citation(s)       Image: Citation(s)         Dimage: Citation(s)       Image: C |
| Zugriff: <a href="https://access.clarivate.com/register?app=endnote">https://access.clarivate.com/register?app=endnote</a> Register         1) Formular ausfüllen und                                                    | Patente 10002116, 9589955, 9218944, 9177013, 667780,<br>856303, 4201085, 800241, 623381; Chinesiches Patent:<br>201380034693, 31 yapanisches Patent: 5992404.<br>Siehe Installationsanweisungen und Systemanforderungen.<br>Windows Nesiven herunterladen mit Internet Explorer-Plug-<br>In<br>Windows MSI-Version herunterladen für<br>Masentroah-Version herunterladen für<br>Masentroah-Version herunterladen | 2) Tab EndNote / EndNote 21 ><br>Preferences < Application anklicken<br>EndNote Cite While You Write Preferences ×<br>General Keyboard Application<br>Select the Cite While You Write application                                                                                                    |
| Wenn Sie sich einmal registriert haben, können Sie<br>von überall auf Ihr EndNote Basic Konto zugreifen:<br><u>https://access.clarivate.com/login?app=endnote</u><br>Die Gratisversion enthält 8 bibliographische Stile. | <ul> <li>2) entsprechendes Cite While You Write Version<br/>runterladen und per Doppelklick öffnen</li> <li>3) Installationsanleitungen befolgen</li> </ul>                                                                                                    | Application: EndNote online  Enter Your EndNote Online Subscription  https://my.endnote.com  E-mail Address: kurse@hbz.uch.ch Password:  OK Abbrechen Hilfe                                                                                                    |
| mehr als 4000 Stile verwendet werden.<br>1x pro Jahr aus UZH-IP Range arbeiten, damit<br>Lizenz erneuert wird!                                                                                                    |                                                                                                    | 3) E-Mail-Adresse und Password eingeben und<br>Application EndNote Basic aktivieren                                                                                                    |

# **Bibliothek**

### der Universität Zürich

### II. Referenzen importieren

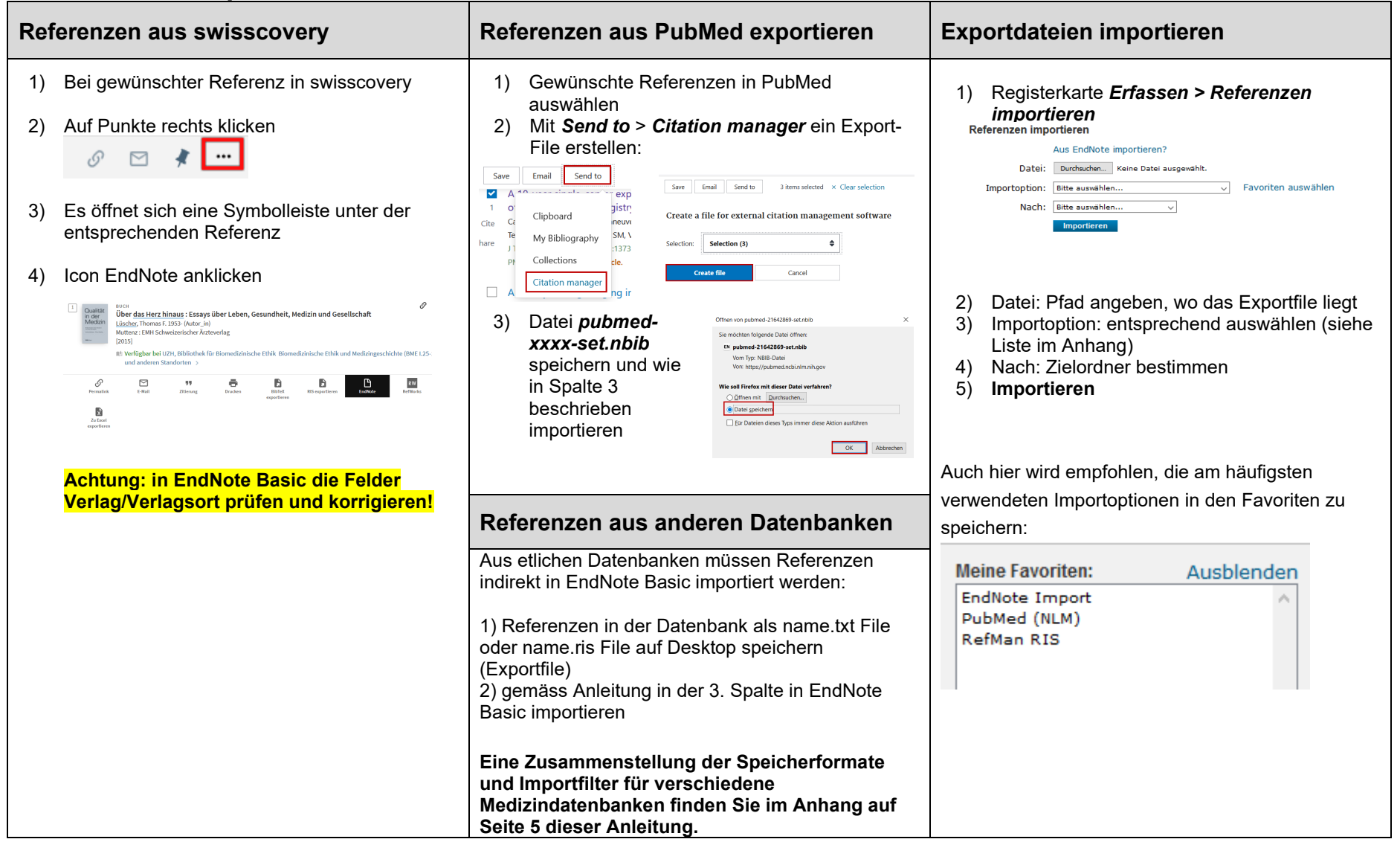

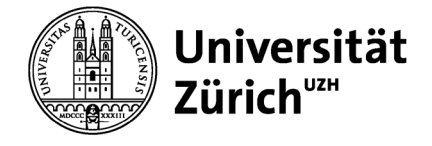

# **Bibliothek**

### der Universität Zürich

#### III. Referenzen verwalten

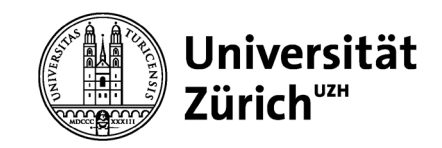

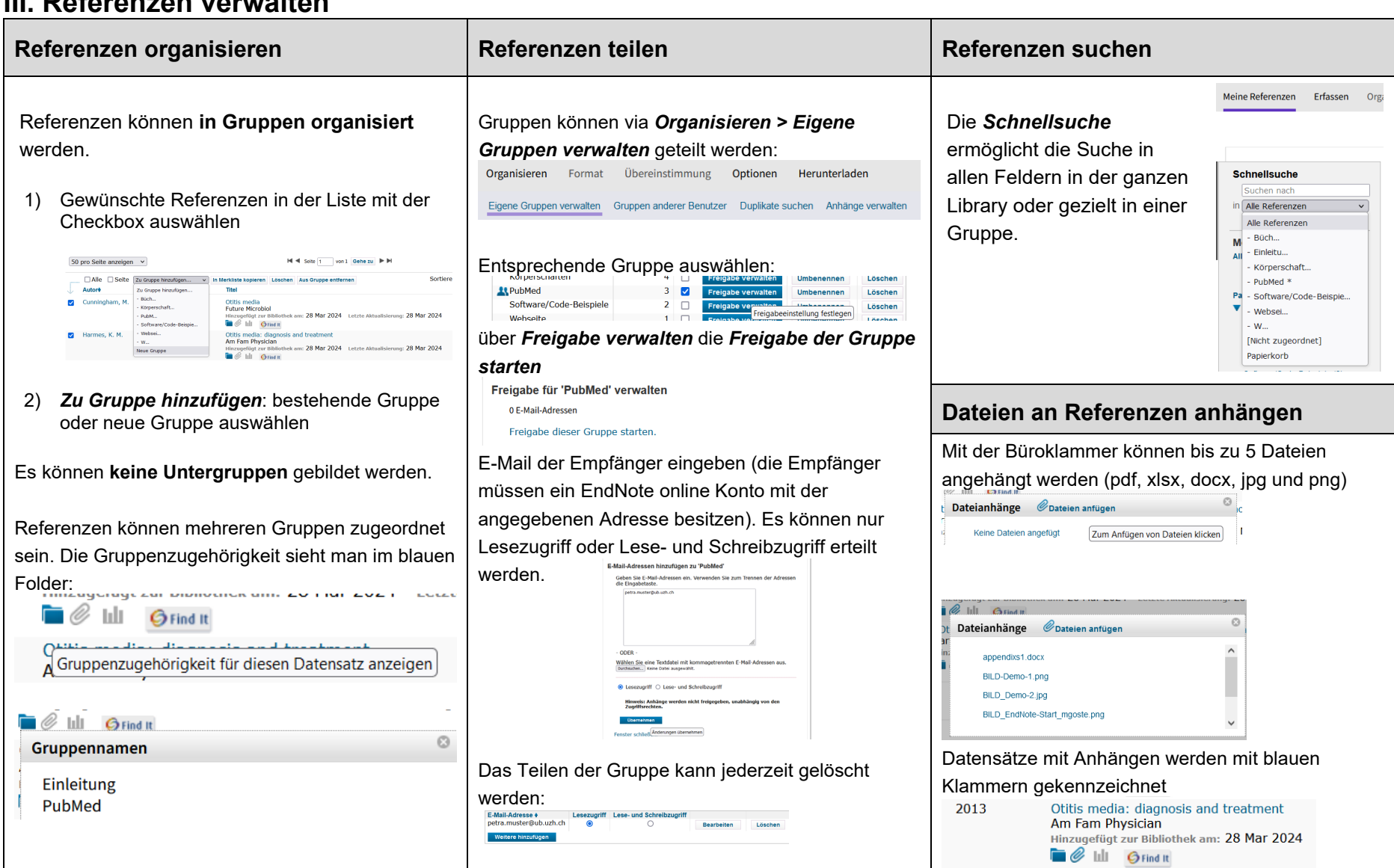

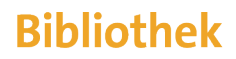

#### der Universität Zürich

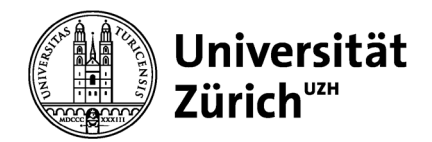

## IV. EndNote Click & Locker (optionale, externe Ablage für PDFs, zusätzliches Konto erforderlich)

| EndNote Click Plugin                                                                                                    | EndNote Locker                                                                                                    | Referenz und PDF in einem Klick                                                                                                    |
|----------------------------------------------------------------------------------------------------|----------------------------------------------------------------------------------------------------|----------------------------------------------------------------------------------------------------|
| Mit dem Browser-Plugin EndNote Click können<br>Volltext-PDFs direkt gesammelt werden.<br>Dazu muss<br>1) das entsprechende <u>Browser-Plugin</u> installiert<br>werden                       | Der EndNote Click Speicher heisst <b>EndNote</b><br>Locker. Mit der Gratisversion stehen 1 GB zur<br>Verfügung.<br>Die Locker-Ablage wird nach <i>Recent, Jahr oder</i><br><i>Jounal geordnet,</i> kann aber auch durchsucht<br>werden. Einträge erscheinen in einem                                                                                                    | Mit der Funktion <b>Push to EndNote Web</b> wird<br>eine Referenz erstellt und das PDF automatisch<br>im Ordenr <i>Unfiled</i> oder einem anderen<br>ausgewählten Ordner abgelegt. Dies wird mit<br>einem Haken bestätigt:<br>Push to EndNote Web                                                                                                    |
| 2) ein Konto bei <u>EndNote Click erstellt</u> werden                                                                                                    | Vorschaufenster:                                                                                                    | In Endnote Basic ist die Referenz jetzt im                                                                                                    |
| <ul> <li>3) das Plugin View PDF erscheint nun in PubMed, sobald aber daraufgeklickt wird, View PDF</li> <li>4) muss das Plugin durch einloggen in EndNote Click aktiviert werden:</li> </ul> | C Sarch your locker     Recert   By Yare   By Journal   History   Setings     Dista daded     Constraints   Dista daded     Constraints   Dista daded     Constraints   Dista daded     Constraints   Dista daded     Constraints         The ble more storage   Constraints   Discharge for ST Segment Elevation Myocandial   Discharge for ST Segment Elevation Myocandial | entsprechenden Ordner zu finden, das PDF<br>wurde automatisch angehängt:<br>Bilz, Haris 2022 Desperate Messures: Same-Day Discharge for ST Segment Eleva<br>The American Journal of Medicine<br>The American Journal of Medicine<br>The American Journal of |
| <ul> <li>5) mit View PDF wird das PDF in EndNote Click geöffnet</li> <li>6) in PubMed wird nun angezeigt, dass es im</li> </ul>                                                              | das entsprechende PDF und in der linken<br>Menuleiste erscheint der Befehl<br>[Unfiled]                                                                                                    | https://support.clarivate.com/Endnote/s/article/En<br>dNote-Click-What-is-EndNote-Click-and-how-do-<br>I-use-it?language=en_US                                                                                                    |
| Locker gespeichert ist                                                                                                    | Fosh to Endivote Web                                                                                                    |                                                                                                    |

# **Bibliothek**

### der Universität Zürich

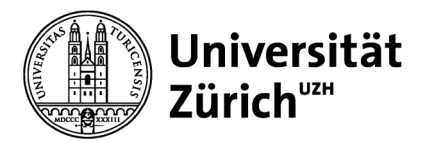

### V. WORD: Referenzen einfügen, editieren und Bibliographien erstellen

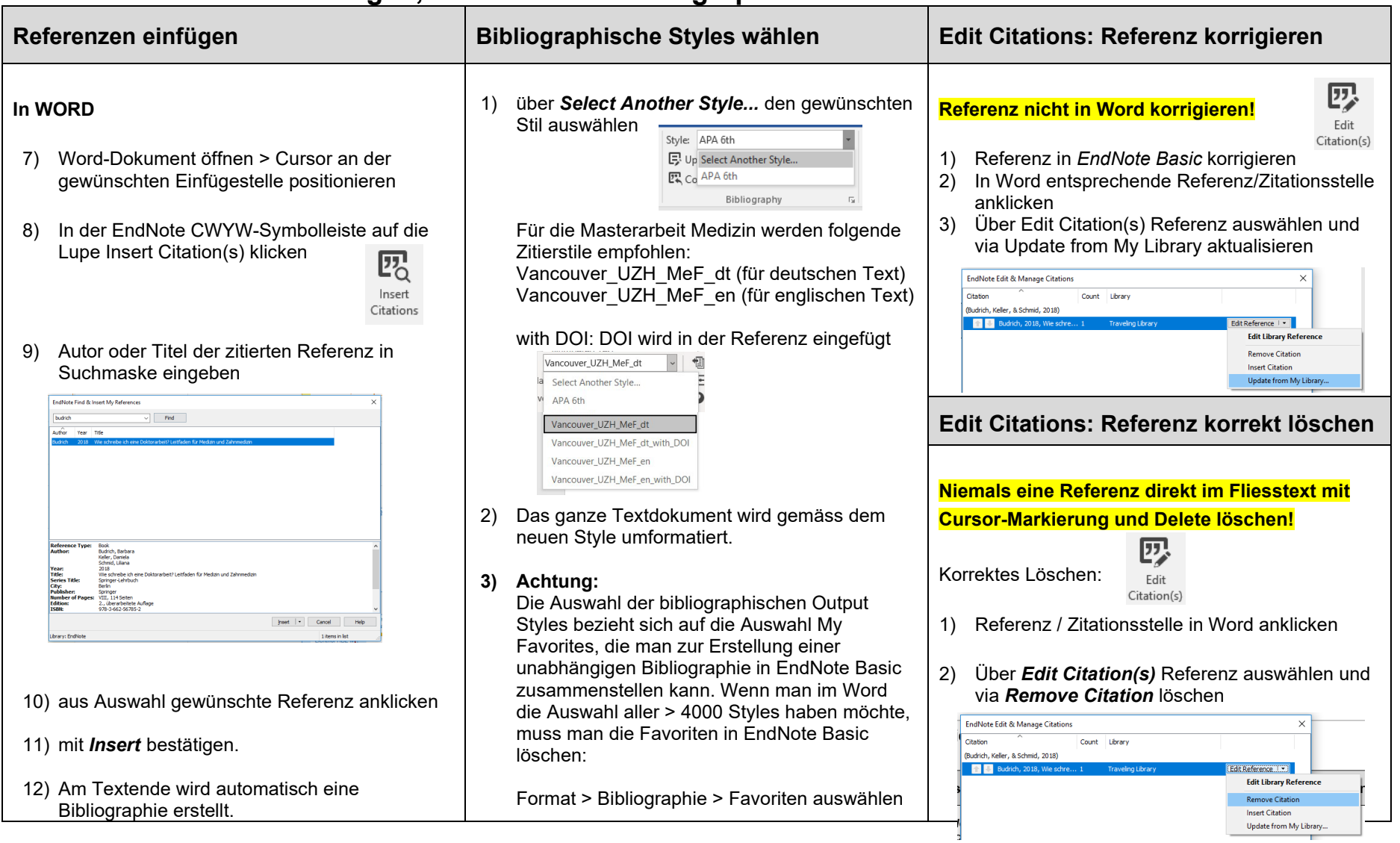

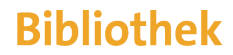

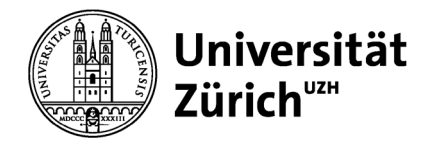

## IV. Anhang: Speicherformate und Filter für indirekten Import

| Datenbank/Oberfläche | Speicherformat                                                                 | Import-Filter  |
|----------------------|--------------------------------------------------------------------------------|----------------|
| PubMed (direkt)      | Referenz wird direkt über die Browser-Erweiterung Referenz erfassen importiert | -              |
| PubMed (indirekt)    | Send to Citation manager, er wird ein File <b>pubmed-xy-set.nbib</b> erstellt  | PubMed (NLM)   |
| Embase               | Export, Export-Format: RIS format                                              | RefMan RIS     |
| Web of Science       | Export to EndNote online                                                       |                |
| Scopus               | Export, Export-Format: RIS format                                              | RefMan RIS     |
| Cochrane Library     | Export Type: RIS (EndNote)                                                     | RefMan RIS     |
| Medline/OvidSP       | RIS oder Reprint/Medlars                                                       | Medline (Ovid) |
| CINAHL               | Suchoberfläche EBSCOhost ermöglicht direkten Export nach EndNote Basic         | -              |
| AgeLine              | Suchoberfläche EBSCOhost ermöglicht direkten Export nach EndNote Basic         | -              |
| PsychINFO            | Suchoberfläche EBSCOhost ermöglicht direkten Export nach EndNote Basic         |                |
|                      | unter Scholar-Einstellungen folgende Einstellung wählen                        |                |
|                      | Bibliografie-Manager                                                           |                |
| Google Scholar       | Keine Links zum Importieren von Literaturverweisen anzeigen.                   | EndNote Import |
|                      | Links zum Importieren von Literaturverweisen in EndNote      anzeigen.         |                |
|                      | Link In Endote importieren wählen, Datei scholar.enw speichern                 |                |